## INSTRUKCJA - OBSŁUGA POCZEKALNI

**Poczekalnia –** umożliwia wprowadzenie przelewu, mimo braku środków na rachunku.

Przelewy z poczekalni zostają:

- zrealizowane po zasileniu rachunku,
- odrzucone po przekroczeniu godziny granicznej dla realizacji zleceń krajowych i zagranicznych.

| Obsług<br>Do poczekalr<br>Jeśli rachune<br>(kolejność m | a poczekal<br>ni trafiają płatności,<br>rk zostanie zasilony<br>ożesz zmieniać - <b>zo</b> | ni<br>które oczekują na zasilenie rachunku.<br>do godziny granicznej, zrealizujemy płatn<br>bacz instrukcję). W przeciwnym razie płat | ości zgodnie z kolejnością na liśc<br>ności zostaną odrzucone. | ie                                                |              | W poczekalni: <b>3</b> płatności na <b>1</b> ra | ichunku          |   |
|---------------------------------------------------------|--------------------------------------------------------------------------------------------|----------------------------------------------------------------------------------------------------|----------------------------------------------------------------|---------------------------------------------------|--------------|-------------------------------------------------|------------------|---|
| Rach<br>83 203<br>Doste<br>Szukaj                       | IUNEK podstawow<br>30 0045 1110 0000 111<br>pne środki: <b>56,20 P</b> I                   | y (3 płatności)<br>00000<br>IN<br>Q                                                                                                   |                                                                |                                                   |              |                                                 |                  |   |
| • •                                                     | Data realiz.<br>Data wprow.                                                                | Tytuł<br>Typ                                                                                                    | Nazwa rachunku<br>Nr rachunku                                  | Odbiorca<br>Nr rachunku                           |              | Kwota / Waluta                                  | Status<br>Podpis |   |
| 0                                                       | 09.08.2023<br>09.08.2023                                                                   | przełew 1<br>Krajowy (Wewnątrzbankowy)                                                                                                | Rachunek podstawowy<br>83 2030 0045 1110 0000 0                | TEST Cash Management<br>71 1600 1127 0003 1110 11 | 110 0000     | 1 000,00 PLN                                    | Poczekalnia      | ~ |
| 0                                                       | 09.08.2023<br>09.08.2023                                                                   | Przelew 2<br>Krajowy Wewnątrzbankowy                                                                                                  | Rachunek podstawowy<br>83 2030 0045 1110 0000 0                | TEST Cash Management<br>71 1600 1127 0003 1110 11 | :<br>10 0000 | 900,00 PLN                                      | Poczekalnia<br>🔊 | ~ |
| 0                                                       | 09.08.2023<br>09.08.2023                                                                   | Przełew 3<br>Krajowy Wewnątrzbankowy                                                                                                  | Rachunek podstawowy<br>83 2030 0045 1110 0000 0                | TEST Cash Management<br>71 1600 1127 0003 1110 11 | 10 0000      | 2,00 PLN                                        | Poczekalnia<br>🔊 | ~ |

Kolejność przelewów znajdujących się w **Poczekalni,** może być dowolnie modyfikowana przez użytkownika.

W celu zmiany kolejności przelewów:

zaznacz przelew na liście,

2 użyj strzałki, aby zmienić kolejność przelewu: **REALIZUJ NA POCZĄTKU** lub **RALIZUJ NA KOŃCU**,

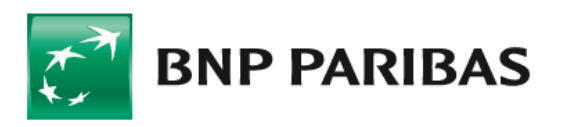

Bank zmieniającego się świata

## Obsługa Poczekalni w GOonline Biznes

| Rachunek podstawowy (3 płatności)<br>82 2030 0045 1110 0000 1110 0000<br>Dostępne środki: 56,20 PLN |                             |                                      |                                                 |                                                          |                    |                   |           |
|----------------------------------------------------------------------------------------------------|-----------------------------|--------------------------------------|-------------------------------------------------|----------------------------------------------------------|--------------------|-------------------|-----------|
| Szukaj                                                                                              |                             | Q                                    |                                                 |                                                          |                    |                   |           |
| • ~                                                                                                 | Data realiz.<br>Data wprow. | Tytuł<br>Typ                         | Nazwa rachunku<br>Nr rachunku                   | Odbiorca<br>Nr rachunku                                  | Kwota / Waluta     | Status<br>Podpis  |           |
|                                                                                                    | 09.08.2023<br>09.08.2023    | przelew 1<br>Krajowy Wewnątrzbankowy | Rachunek podstawowy<br>83 2030 0045 1110 0000 0 | TEST Cash Management<br>71 1600 1127 1110 0000 1110 0000 | 1 000,00 PLN       | Poczekalnia<br>AS | ~         |
| •                                                                                                   | 09.08.2023<br>09.08.2023    | Przełew 2<br>Krajowy Wewnątrzbankowy | Rachunek podstawowy<br>83 2030 0045 1110 0000 0 | TEST Cash Management<br>71 1600 1127 1110 0000 1110 0000 | 900,00 PLN         | Poczekalnia<br>🔊  | ~         |
|                                                                                                    | 09.08.2023<br>09.08.2023    | Przelew 3<br>Krajowy Wewnątrzbankowy | Rachunek podstawowy<br>83 2030 0045 1110 0000 0 | TEST Cash Management<br>71 1600 1127 1110 0000 1110 0000 | 2,00 PLN           | Poczekalnia<br>AS | ~         |
| Zaznaczon                                                                                           | ych: 1                      |                                      |                                                 |                                                          | ↑ REALIZUJ NA POCZ | ĄTKU REALIZUJ N   | a końcu ↓ |

Jako pierwszy będzie zrealizowany przelew widoczny najwyżej na liście zleceń.

| Obsług                                        | ga poczekal                                                                     | ni                                                                                                    |                                                                      |                                                        |                                                |                   |   |
|-----------------------------------------------|---------------------------------------------------------------------------------|----------------------------------------------------------------------------------------------------|----------------------------------------------------------------------|--------------------------------------------------------|------------------------------------------------|-------------------|---|
| Do poczekali<br>Jeśli rachune<br>(kolejność m | ni trafiają płatności,<br>ek zostanie zasilony<br>lożesz zmieniać - <b>zo</b>   | które oczekują na zasilenie rachunku.<br>do godziny granicznej, zrealizujemy pła<br><b>bacz instrukcję</b> ). W przeciwnym razie p | atności zgodnie z kolejnością na liś<br>Słatności zostaną odrzucone. | cie                                                    | W poczekalni: <b>3</b> płatności na <b>1</b> r | rachunku          |   |
| Rach 83 20 Doste                              | n <b>unek podstawow</b><br>30 0045 1110 0000 111<br>gpne środki: <b>56,20 P</b> | y (3 płatności)<br>0 0000<br>LN<br>1110 0000                                                                                       |                                                                      |                                                        |                                                |                   |   |
| Szukaj                                        |                                                                                 | ٩                                                                                                    |                                                                      |                                                        |                                                |                   |   |
| □ ~                                           | Data realiz.<br>Data wprow.                                                     | Tytuł<br>Typ                                                                                                    | Nazwa rachunku<br>Nr rachunku                                        | Odbiorca<br>Nr rachunku                                | Kwota / Waluta                                 | Status<br>Podpis  |   |
| ↑ C Zlece<br>reali                            | enie zostało oznaczone<br>zowane na początku.                                   | jako W 2<br>wrujotný Wewnątrzbankowy                                                                                               | Rachunek podstawowy<br>83 2030 0045 1110 0000 0                      | TEST Cash Management<br>71 1600 1127 1110 0000 1110 00 | 900,00 PLN                                     | Poczekalnia<br>AS | ~ |
|                                               | 09.08.2023<br>09.08.2023                                                        | przelew 1<br>Krajowy Wewnątrzbankowy                                                                                               | Rachunek podstawowy<br>83 2030 0045 1110 0000 0                      | TEST Cash Management<br>71 1600 1127 0003 1110 1110 00 | 1 000,00 PLN                                   | Poczekalnia<br>🔊  | ~ |
| Ο                                             | 09.08.2023<br>09.08.2023                                                        | Przelew 3<br>Krajowy Wewnątrzbankowy                                                                                               | Rachunek podstawowy<br>83 2030 0045 1110 0000 0                      | TEST Cash Management<br>71 1600 1127 0003 1110 1110 00 | <b>2,00 PLN</b>                                | Poczekalnia<br>🚳  | ~ |

## Usunięcie zleceń z Poczekalni

Możesz również usunąć zlecenie z **Poczekalni**:

- zaznacz przelew na liście,
- 2 wejdź w szczegóły zlecenia,
- **3** wybierz przycisk **ODWOŁAJ.**

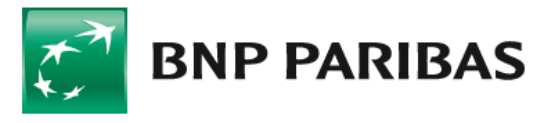

Bank zmieniającego się świata

## Obsługa Poczekalni w GOonline Biznes

| Szukaj                |                                                                      | ٩                                    |                  |                                                         |                                                         |                                   |                   |
|-----------------------|----------------------------------------------------------------------|--------------------------------------|------------------|---------------------------------------------------------|---------------------------------------------------------|-----------------------------------|-------------------|
| <b>v</b>              | Data realiz.<br>Data wprow.                                          | Tytuł<br>Typ                         |                  | Nazwa rachunku<br>Nr rachunku                           | Odbiorca<br>Nr rachunku                                 | Kwota / Waluta                    | Status<br>Podpis  |
|                       | 09.08.2023<br>09.08.2023                                             | Przelew 2<br>Krajowy Wewnątrzbankowy |                  | Rachunek podstawowy<br>83 2030 0045 1110 0000 1110 0000 | TEST Cash Management<br>71 1600 1127 1110 0000 1110 000 | 900,00 PLN                        | Poczekalnia<br>🚳  |
| Da<br>I D<br>KA<br>01 | ne nadawcy<br>EPARTAMENT PI<br>SPRZAKA 10/16<br>- 211 Warszawa, Pols | ska                                  |                  | Dane odbiorcy<br>TEST Cash Management<br>-              |                                                         | Tytuł<br>Przełew 2                |                   |
| Ra.<br>83             | chunek obciążony<br>2030 0045 1110 000                               | 20 1110 0000                         |                  | Rachunek odbiorcy<br>71 1600 1127 1110 0000 1110 0000   |                                                         |                                   |                   |
| _                     |                                                                      |                                      | •                | <b></b>                                                 |                                                         | Poczekalnia                       |                   |
|                       | Utworzenie                                                           |                                      | Brak modyfikacji | W akceptacj                                             | l.                                                      | Wysłanie                          | Status końcowy    |
|                       | Anna Sawska<br>09.08.2023 • 12:25                                    |                                      |                  | Anna Sawska<br>09.08.2023 • 12                          | -25                                                     | Anna sawska<br>09.08.2023 • 12:25 |                   |
| Po                    | dpisy                                                                |                                      |                  |                                                         |                                                         |                                   |                   |
| •                     | Anna Sawska<br>09.08.2023 • 12:                                      | 25                                   |                  |                                                         |                                                         |                                   |                   |
|                       |                                                                      |                                      |                  |                                                         | ↑ REALIZUJ NA POO                                       | ZĄTKU REALIZUJ NA KOŃCU ↓ S       | SZCZEGÓŁY ODWOŁAJ |

kolejnym ekranie, możesz:

- przenieść przelew ponownie na listę zleceń; Otrzyma wówczas status Wprowadzone. Takie zlecenie będzie można ponownie wysłać;
- usunąć trwale przelew;
- anulować przelew; Otrzyma status Anulowane i będzie dostępny na liście wszystkich zleceń; Można go przywrócić lub usunąć.

| Odwołaj zlecenie                                                                              |                         |                                  |  |  |  |  |  |
|-----------------------------------------------------------------------------------------------|-------------------------|----------------------------------|--|--|--|--|--|
| Wybierz, jaką akcję chcesz wykonać                                                            |                         |                                  |  |  |  |  |  |
| Przenieś do obsługi (płatność otrzyma status "Wprowadzony" i będzie można ją ponownie wysłać) |                         |                                  |  |  |  |  |  |
| 🔵 Usuń (płatność zostanie usunięta z systemu)                                                 |                         |                                  |  |  |  |  |  |
| 🔿 Anuluj (płatność otrzyma status "Anulowany", będzie można ją przywrócić lub usunąć)         |                         |                                  |  |  |  |  |  |
| Nadawca                                                                                       |                         | Odbiorca                         |  |  |  |  |  |
| I DEPARTAMENT PI                                                                              |                         | TEST Cash Management             |  |  |  |  |  |
| Rachunek podstawowy                                                                           |                         | 71 1600 1127 1110 0000 1110 0000 |  |  |  |  |  |
| 83 2030 0045 1110 0000 1110 0000                                                              |                         | Do banku: BNPPL O./Warszawa      |  |  |  |  |  |
| Szczegółowe informacje                                                                        |                         |                                  |  |  |  |  |  |
| Kwota                                                                                         | Data realizacji         | Kwota należnej prowizji          |  |  |  |  |  |
| 900,00 PLN                                                                                    | 09.08.2023              | 0,00 PLN                         |  |  |  |  |  |
| Tytuł                                                                                         | Typ przelewu            |                                  |  |  |  |  |  |
| Przelew 2                                                                                     | Krajowy Wewnątrzbankowy |                                  |  |  |  |  |  |
|                                                                                               |                         |                                  |  |  |  |  |  |

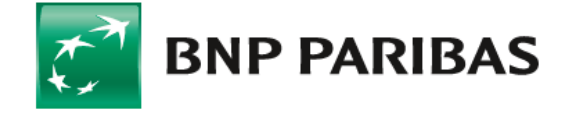

Bank zmieniającego się świata

BNP Paribas Bank Polska Spółka Akcyjna z siedzibą w Warszawie przy ul. Kasprzaka 2, 01-211 Warszawa, zarejestrowany w rejestrze przedsiębiorców Krajowego Rejestru Sądowego przez Sąd Rejonowy dla m. st. Warszawy w Warszawie, XIII Wydział Gospodarczy Krajowego Rejestru Sądowego pod nr KRS 0000011571, posiadający NIP 526-10-08-546 oraz kapitał zakładowy w wysokości 147 676 946 zł w całości wpłacony